#### D. 21. december 2020

### Brugen af FamilySearch – med et faktuelt eksempel

Mange slægtsforskere benytter i dag FamilySearch (FS) i deres jagt på anerne. Denne hjemmeside er kun en af flere sider som kan være en stor hjælp i slægtsforskningen. Som en af de få hjemmesider på markedet, så har man som bruger ikke sit eget træ på siden, da der på FS arbejdes på ét stort slægtstræ for hele menneskeheden. Dette har sine fordele og sine ulemper.

Den største fordel er, at hjemmesiden hjælper med at finde mere information til personerne i slægtstræet – dette foregår 24/7. Ligeledes kan andre brugere også hjælpe med at tilføje manglende informationer og dokumentation. Men det sidste kan så også være den størte og eneste ulempe, hvis ikke alle er omhyggelige nok. Husk derfor at tilføje dokumentation på alle de informationer man tilføjer på siden. Hermed er der en god begrundelse for, at informationen er korrekt og berettiget.

Netop af samme grund vælger nogle siden fra, da de mener man ikke kan bruge den, da man ikke kan gemme data i 'sit eget træ' og alle kan rette i data på personerne.

Men man behøver ikke at skabe sit slægstræ på FS – men kan sagtens 'nøjes' med, at benytte sig at de mange muligheder, som FS indeholder og på den måde få hjælp til at finde data om forskellige aner og familier. Man kan sige, at FS er lidt som et arbejdsbord, hvor man forsøger at skabe et billede af en person ud fra et puslespil. Hver brik er med til at skabe det fulde billede og mange forskellige kan være med til at finde disse brikker –

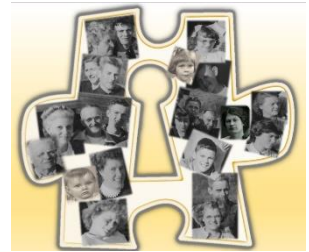

både FS og andre brugere kan være dem som finder og lægger brikker til, hvilket foregår 24/7. Måske er FS nøglen til at finde en information omkring en spicifik person i slægtstræet. Når billedet er 'færdigt' (hvilket sjældent sker) eller er så fuldstændigt som det kan være, så kan man jo hente de informationer og kilder man har fundet og tilføje dem i det program eller den side man benytter til sin slægtsforskning.

Det har aldrig være FS plan og ønske, at man skulle benyttet FS-hjemmesiden som sit primære slægtsforskningsprogram, da flere her har meninger og input til, hvilke informationer der er de rigtige. Derfor er det vigtigt, at man har sit primære program på sin egen computer, hvor ingen andre kan rette eller tilføje informationer. Nogle programmer kan så hente data fra diverse hjemmesider som eks. FS og hente de informationer og kilder vi finder rigtige og nyttige.

Lad mig prøve at vise, hvilke muligheder der på hjemmesiden ud fra at faktuelt eksempel på en person, som jeg vil forsøge at finde informationer på i FamilySearch.

#### Jagten på Caroline Philipsen fra Sebbersund, Aalborg

Som et eksempel vil jeg forsøge at finde frem til Caroline Philipsen og hendes familie. Caroline er født i Sepper sogn, Aalborg d. 11/5-1886.

J. M. Mai. Carolino Shitippor States

https://www.sa.dk/ao-soegesider/da/billedviser?epid=21584370#359076,70497886

Med en simpel sogning på FS (Search/Records) finder jeg hende også med et link til selv samme side i kirkebogen:

| FamilySearch Family Tree Se                           | earch Memories Indexing Activities                                                                                | Temple                                                                                                 | () E                                               | 🗘 👵 Peter Højvang C |
|-------------------------------------------------------|----------------------------------------------------------------------------------------------------|----------------------------------------------------------------------------------------------------|----------------------------------------------------|---------------------|
| Records Images Family Tree G                          | enealogies Catalog Books Wiki                                                                                     |                                                                                                    |                                                    |                     |
| Refine your search:                                   | Records Collections                                                                                               |                                                                                                    |                                                    |                     |
| Information<br>Alternate Name<br>First Names          | Search Results from Historic<br>1-20 of 74 Results for Name: <b>Carolin</b><br>Number of results to show: 20 50 1 | al Records Filter by collections<br>a Phillipsen Birthplace: Denmark Birth Year (Range): 1865 -        | 1868                                               | Export Results 1-20 |
| Last Names                                            | Name                                                                                                    | Events                                                                                                 | Relationships                                      | View                |
| Phillipsen<br>Search with a life event:<br>Birthplace | Caroline Amalie Phillipsen<br>Wife<br>Denmark Census, 1921                                                        | birth: 20<br>September<br>1865<br>residence: 1921 København, Danmark                                   | spouse: Thommas Thode Phillipsen                   | E O                 |
| Denmark<br>Birth Year (Range)<br>1865 1868            | Caroline Amalie Phillipsen<br>Wife<br>Denmark Census, 1916                                                        | birth: 20<br>September<br>1865                                                                         | spouse: Thomas Thorvald Phillipsen                 | <b>F</b> Ø          |
| Marriage<br>Residence<br>Death<br>Any                 | Caroline Philipsen<br>Principal<br>Denmark Church Records, 1484-1941                                              | residence: 1916 Copenhagen, Denmark<br>birth: 11 May 1866<br>christening: 1866 Sebber, Älborg, Danmark | father: Niels Philipsen<br>mother: Ane Nielsdatter | <b>F</b> 0          |

Yderst til højre kan man se to symboler – et stykke papir og et kamera. Ved at trykke på papiret, som får man vist de indekserede data mens man ved at trykke på kameraet får et billede at original dokumentet som er blevet indekseret. Resultatet ser således ud:

|                                                        |                                          | Film # 004005 | 1506 🔻        |                   |                                      |                | E Source Box                 |                  |
|--------------------------------------------------------|------------------------------------------|---------------|---------------|-------------------|--------------------------------------|----------------|------------------------------|------------------|
| Caroline Philipsen<br>Denmark Church Records, 1484-194 | 41 Tools                                 | G Image 33    | a of 641 🕥    |                   |                                      | and the second | Breat                        | Download S Tools |
| Name:<br>Event Type:                                   | Caroline Philipsen • Edit<br>Christening | - III ()      | 1             | 1. Ipril          | Ragretto Millin.                     | Spiri Cult     | Wirthine Malectattie         | A Collar Hay to  |
| Event Place:                                           | Sebber, Ålborg, Danmark • Edit           | 8 H           |               |                   | 1                                    | 18,66.         |                              | S. Augzard       |
| Event Place (Original):                                | Sebber, Ålborg, Denmark                  | 爾日日           |               |                   |                                      | June col       | Junio tiele Thilipperday     | Man M            |
| Gender:                                                | Female                                   |               | 1             | ii 11 .           | 11, P >                              | Som for which  | filling the heliclath        | denn The         |
| Birth Date:                                            | 11 May 1866 • Edit                       |               | d.            | M. Mai.           | Caroline Milippen                    | v. 1 Sult      | i Sebberfand.                | Agler            |
| Father's Name:                                         | Niels Philipsen • Edit                   |               |               | State States      | , maple                              | 1300.          | 4                            | · can gai        |
| Mother's Name:                                         | Ane Nielsdatter • Edit                   | 9 11          |               |                   | May bin non & 10 hugh 1867. Aunty on | cl.e.          | 21D1. X                      | Alis             |
| Volume:                                                | 2                                        | 19            | 1 State       |                   | 11, 00,00                            | reald          | I ster in Constant           | 2 yur            |
| Volume Note:                                           | 1851 - 1873                              | ▼ Image Index | Name          | en in II .        | Event Date Event Place Note          | Gender         | Age Birth Date Birth Year (E | tim_ Birthplace  |
| Page Number Reference:                                 | 82                                       | Ð             | Caroline Phil | ipsen Christening | Sebber, Alborg,<br>Dermark           | Fernale        | 11 May 1866                  | •                |

Vi ved nu at personen findes og er registreret hos FS under et indekseret opslag i kirkebogen for fødsel og dåb. Det næste træk er så at se om Caroline også findes i 'slægtstræet' som hedder FamilyTree. Det gør man ved at gå under 'FamilyTree/Find' og søge efter Caroline.

| Overview Tree Person Recents Find Following My Contributions                         | D Help Othe |
|--------------------------------------------------------------------------------------|-------------|
| Discover Your Deceased Ancestors                                                     |             |
| Find by Name Find by ID                                                              |             |
| Deceased Ancestor Name First Names Caroline Philipsen                                |             |
| Male Female Unspecified Search with life event: Birth • Marriage • Residence • Death |             |
| Birth Birth Year (Range) X<br>Sebber, Alborg, Denmark 1866 1866                      |             |
| Search with relationship:<br>Spouse • Father • Mother                                |             |
| Father     Father's Last Names       Niels     Philipsen                             |             |
| Mother     Mother's Last Names       Ane     Nielsdatter                             |             |
| Match All<br>Exactly                                                                 |             |

Her indtaster man så megen information man nu har – her har jeg medtaget forældrenes navne for at indskrænke resultaterne, som er som følger:

| Deceased Ancestor Name First Names                          |                                 | People Found in the Shared Family<br>1-25 Results of 528454            | Tree                                                                  |
|-------------------------------------------------------------|---------------------------------|------------------------------------------------------------------------|-----------------------------------------------------------------------|
| Last Names Philipsen Male                                   | Caroline Philipsen<br>2Q1G-856  | <sup>Birth</sup><br>11 May 1866<br>Sebbersund, Sebber, Ålborg, Denmark | Parents<br>Niels Philipsen<br>2Q1G-85F<br>Ane Nielsdatter<br>2Q1G-85N |
| • Female<br>Unspecified<br>Search with life event:<br>Birth | Caroline Phillipsen<br>KL23-XNJ | Birth<br>11 May 1866<br>Sebber, Ålborg, Denmark                        | Parents Niels Phillipsen KL23-6LM Ane Nielsdatter KL23-JQB            |
| Marriage                                                    |                                 |                                                                        |                                                                       |

Det viser sig faktisk, at hun findes i FamilyTree – ikke mindre en to gange. Man skal nu vælge hvilken af disse man ønsker at arbejde med og hvilken man vil 'merge' (flette sammen) – altså hvilken person der skal 'overleve' i systemet og som blive den jeg fortsætter med på FamilyTree.

#### <u>2Q1G-856</u>

| Caroline Philipsen     11 May 1866 - Deceased • 2Q1G-856                                                                                                    |                                                                                                    | ■f View Tree 分 Follow 🚽 View My Relationship                                                                                                    |
|----------------------------------------------------------------------------------------------------|----------------------------------------------------------------------------------------------------|----------------------------------------------------------------------------------------------------|
| Details Time Line Sources (0) Collaborate (0)                                                                                                    | Memories 🗿 Ordinances 🚡                                                                                                    |                                                                                                    |
| <ul> <li>Life Sketch</li> <li>Vitals <ul> <li>Detail View</li> </ul> </li> <li>Name • 0 Sources • Edit<br/>Caroline Philipsen</li> <li>Sex • 0 Sources • Edit<br/>Female</li> <li>Birth • 0 Sources • Edit<br/>11May1866 <ul> <li>Sebbersund, Sebber, Ålborg, Denmark</li> </ul> </li> <li>Christening <ul> <li>Add</li> </ul> </li> <li>Death • 0 Sources • Edit<br/>Deceased</li> <li>Burial <ul> <li>Add</li> </ul> </li> </ul> |                                                                                                    | <ul> <li>Research Help<br/>Show All <sup>2</sup></li> <li>Missing Standardized Birthplace<br/>Caroline Phillipsen • 2Q16-856</li> <li>Possible Duplicate<br/>Caroline Phillipsen • KL23-XNJ</li> <li>Caroline Phillipsen<br/>Denmark Baptisms, 1618-1923</li> <li>Caroline Phillipsen<br/>Denmark Church Records, 1484-1941</li> <li>Karoline Fillipsen<br/>Denmark Church Records, 1484-1941</li> <li>No Sources Attached</li> <li>Search Records</li> <li>FamilySearch<br/>Ancestry</li> </ul> |
| • Family Members                                                                                                    |                                                                                                    | - Latest Changes                                                                                                    |
| Spouses and Children<br>Show All Add Spouse<br>Add Spouse<br>Caroline Philipsen<br>1866-Deceased • 201G-856                                                                                                    | Parents and Siblings<br>Show All ■ Add Parent<br>Niels Philipsen<br>Deceased • 2Q1G-85F<br>No Marriage Events<br>Ane Nielsdatter<br>Deceased • 2Q1G-85N | <ul> <li>Catest Changes</li> <li>Death Added</li> <li>September 14, 2014</li> <li>by FamilySearch</li> <li>Name Added</li> <li>May 31, 2012</li> <li>by FamilySearch</li> </ul>                                                                                                    |
| Children  Add Child with an Unknown Father                                                                                                    | <ul> <li>Children (1)</li> <li>Caroline Philipsen<br/>1866-Deceased • 2Q1G-856</li> </ul>                                                               | Birth Added     May 31, 2012     by FamilySearch     Show All                                                                                                    |
|                                                                                                    | Add Child                                                                                                    | ▼ Tools                                                                                                    |

Her kan man se, at denne person er oprettet af FS (se under 'Latest Changes') og hun kun er oprette med forældre. Det er sikkert en indekseret fødsel som ligger til grund for denne oprettelse. Læg også mærke til, at der under 'Research Help' er en dublet på personen, som faktisk er den anden person vi også har fundet – KL23-XNJ. Ligeledes er der fundet en del andre kilder, som vi vil se på senere.

#### <u>KL23-XNJ</u>

| 11 May 1866 - Deceased • KL23-XN             |                                                 | ■to View Tree ☆ Follow of View My Relation                                        |
|----------------------------------------------|-------------------------------------------------|-----------------------------------------------------------------------------------|
| ils Time Line Sources 1 Collaborate 0        | Memories 0 Ordinances                           |                                                                                   |
| ife Sketch                                   |                                                 | <ul> <li>Research Help</li> <li>Show All S</li> </ul>                             |
| Add                                          |                                                 | Possible Duplicate                                                                |
| itals                                        |                                                 | Caroline Philipsen • 2Q1G-856                                                     |
| Detail View                                  |                                                 | Denmark Church Records, 1484-1941                                                 |
| ame • 0 Sources • Edit<br>aroline Phillipsen |                                                 | Caroline                                                                          |
| •x • 0 Sources • Edit<br>emale               |                                                 | <ul> <li>Karoline Fillipsen</li> <li>Denmark Church Records, 1484-1941</li> </ul> |
| rth • 0 Sources • Edit<br>1 may 1866         |                                                 | ▼ Search Records                                                                  |
| bber, Aalborg, Denmark                       |                                                 |                                                                                   |
| Add                                          |                                                 | PramilySearch                                                                     |
| eath • 0 Sources • Edit                      |                                                 | ancestry                                                                          |
| eceased                                      |                                                 | find my past                                                                      |
| urial<br>Add                                 |                                                 | (C) MyHeritage                                                                    |
|                                              |                                                 | Geneanet                                                                          |
|                                              |                                                 |                                                                                   |
| amily Members                                |                                                 | ✓ Latest Changes                                                                  |
| pouses and Children                          | Parents and Siblings                            | G Source Attached                                                                 |
| now All 🛨 Add Spouse                         | Show All 🛨 Add Parent                           | July 31, 2014<br>by MirkaHallRobinson                                             |
| Add Spouse                                   | Niels Phillipsen                                | Added                                                                             |
|                                              | Deceased • KL23-6LM                             | May 28, 2012                                                                      |
| Caroline Phillipsen                          | Ane Marie Nielsdatter                           | by FamilySearch                                                                   |
| 1866-Deceased • KL23-XNJ                     | 1820-Deceased • KL23-JQB                        | Death Added<br>May 28, 2012                                                       |
| ✓ Children                                   | <ul> <li>Children (3)</li> </ul>                | by FamilySearch                                                                   |
| + Add Child with an Unknown Father           | Ane Marie Philipsen<br>1845-Deceased • KL23-HGM | Show All                                                                          |
|                                              | Soren Phillipsen<br>1853-Deceased • KL23-FS5    | ▼ Tools                                                                           |
|                                              | Caroline Phillipsen                             | M Possible Duplicates 💶                                                           |
|                                              | 1866-Deceased • KL23-XNJ                        | Q Find Similar People                                                             |
|                                              | Add Child                                       | Merge By ID                                                                       |
|                                              |                                                 | Report Abuse                                                                      |

Denne person er også oprettet af FS, men her har en anden bruger også tilføjet en kilde (Source) ligesom der også her er to søskende til Caroline. På denne person henvises også til en dublet, som er den anden person vi også har fundet.

Af denne grund vælger jeg at arbejde videre med Caroline med nummeret KL23-XNJ. I øverste højre hjørne vælges 'Research Help' og man trykker på 'Show All'. Herved kommer nedenstående billede frem.

#### ▼ Research Help

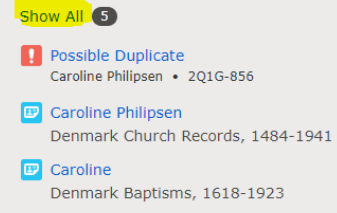

Karoline Fillipsen
 Denmark Church Records, 1484-1941

| to: Caroline Phillipsen                                          |                                                                                                    |                                                    |                                                                             |
|------------------------------------------------------------------|----------------------------------------------------------------------------------------------------|----------------------------------------------------|-----------------------------------------------------------------------------|
| • Caroline Phillipsen<br>1866-Deceased • KL23-XNJ<br>• Show More | Birth<br>11 may 1866<br>Sebber, Aalborg, Denmark<br>Death<br>Deceased                                             | Spouse                                             | Parents <ul> <li>Niels Phillipsen</li> <li>Ane Marie Nielsdatter</li> </ul> |
| esearch Helps (5) Dismissed Helps (0)                            | )                                                                                                    |                                                    |                                                                             |
| Data Problems                                                    |                                                                                                    |                                                    |                                                                             |
| Possible Duplicate<br>Caroline Philipsen • 2Q1G-856              | Birth:<br>11May1866, Sebbersund, Sebber, Ålborg,<br>Denmark                                                       |                                                    | Review Merge<br>Not a Match                                                 |
| Record Hints                                                     |                                                                                                    |                                                    |                                                                             |
| Caroline Philipsen<br>Denmark Church Records, 1484-1941          | Christening:<br>1866, Sebber, Ålborg, Danmark<br>Birth:<br>11 May 1866                                            | Father: Niels Philipsen<br>Mother: Ane Nielsdatter | Review and Attach<br>Not a Match                                            |
| Denmark Baptisms, 1618-1923                                      | Birth:<br>11 May 1866, Sebbersund, Sebber, Ålborg,<br>Danmark                                                     | Father: Niels Philipsen<br>Mother: Ane Nielsdatter | Review and Attach<br>Not a Match                                            |
| Karoline Filipsen     Denmark Church Records, 1484-1941          | Other:<br>24 April 1881, Sebber, Âlborg, Danmark<br>Birth:<br>11 May 1866, Sebbersund, Sebber, Âlborg,<br>Danmark | Father: Niels Fillipsen<br>Mother: Ane Nielsdatter | Review and Attach<br>Not a Match                                            |
| Denmark Census, 1901                                             | Other:<br>1901, Ålborg, Danmark<br>Birth:<br>11 May 1866                                                          |                                                    | Review and Attach<br>Not a Match                                            |

Først vælger jeg at 'Merge' denne person med dublikaten 2Q1G-856, hvilket gøres ved at trykke på 'Review Merge'. Herved kommer følgende billede frem, hvilket er step 1 af 3 i denne proces:

| Step 1 of 3: Are these people a possible                                                  | e match?        | BACK NOT A MATCH YES CONTINUE                                                         |
|-------------------------------------------------------------------------------------------|-----------------|---------------------------------------------------------------------------------------|
| Possible Duplicate<br>Information in this column will be deleted at the end of the merge. | <b>₽</b> Switch | Surviving Person<br>Information in this column will be saved at the end of the merge. |
| Caroline Philipsen<br>11 May 1866 - Deceased • 2Q1G-856<br>Added: 2 May 2012              |                 | Caroline Phillipsen<br>11 May 1866 - Deceased • KL23-XNJ<br>Added: 1 May 2012         |
| Vitals                                                                                    |                 | Vitals                                                                                |
| Name                                                                                      |                 | Name                                                                                  |
| Birth Name                                                                                |                 | Birth Name                                                                            |
| Caroline Philipsen                                                                        |                 | Caroline Phillipsen                                                                   |
| Birth                                                                                     |                 | Birth                                                                                 |
| 11May1866                                                                                 |                 | 11 may 1866                                                                           |
| Sebbersund, Sebber, Ålborg, Denmark                                                       |                 | Sebber, Aalborg, Denmark                                                              |
| Death                                                                                     |                 | Death                                                                                 |
| Deceased                                                                                  |                 | Deceased                                                                              |
| Family                                                                                    |                 | Family                                                                                |
| Parents                                                                                   |                 | Parents                                                                               |
| Niels Philipsen                                                                           |                 | Niels Phillipsen                                                                      |
| Deceased • 2Q1G-85F                                                                       |                 | Deceased • KL23-6LM                                                                   |
| Ane Nielsdatter                                                                           |                 | Ane Marie Nielsdatter                                                                 |
| Deceased • 2Q1G-85N                                                                       |                 | 1820–Deceased • KL23-JQB                                                              |

I step 1 kan man lige kontrollere om man fortsat mener, at disse personer er identiske og kan samles til én person. Personen til højre er personen som 'overlever' i systemet. Hvis de ikke er

identiske trykker man på 'BACK' eller 'NOT A MATCH'. Ønsker man at fortsætte trykker man på 'YES CONTINUE', hvorved følgende billede kommer frem:

| Step 2 of 3: Select the information you                                                   | want to save.   | BACK NOT A MATCH                                                                      | CONTINUE |
|-------------------------------------------------------------------------------------------|-----------------|---------------------------------------------------------------------------------------|----------|
| Possible Duplicate<br>Information in this column will be deleted at the end of the merge. | <b>₽</b> Switch | Surviving Person<br>Information in this column will be saved at the end of the merge. |          |
| Caroline Philipsen<br>11 May 1866 - Deceased • 2Q1G-856<br>Added: 2 May 2012              |                 | Caroline Phillipsen<br>11 May 1866 - Deceased • KL23-XNJ<br>Added: 1 May 2012         |          |
| Vitals                                                                                    |                 | Vitals                                                                                |          |
| Name<br><sup>Birth Name</sup><br>Caroline Philipsen                                       | ~               | Name<br><sup>Birth Name</sup><br>Caroline Phillipsen                                  | ~        |
| → REPLACE                                                                                 |                 |                                                                                       |          |
| <b>Sex</b><br>Female                                                                      | ~               | <b>Sex</b><br>Female                                                                  | ~        |
| → REPLACE                                                                                 |                 |                                                                                       |          |
| <b>Birth</b><br>11May1866<br>Sebbersund, Sebber, Ålborg, Denmark                          | ~               | <b>Birth</b><br>11 may 1866<br>Sebber, Aalborg, Denmark                               | ~        |
| → REPLACE                                                                                 |                 |                                                                                       |          |

Her har man muligthed for, at flytte informationer over fra dublikaten til den anden person vha. pilene '-> REPLACE. Her er efternavnet forskelligt – den overlevende person hedder Phillipsen med to 'L'er, hvilket ikke er tilfældet på den anden person. Så derfor vælger jeg, at flytte navnet over:

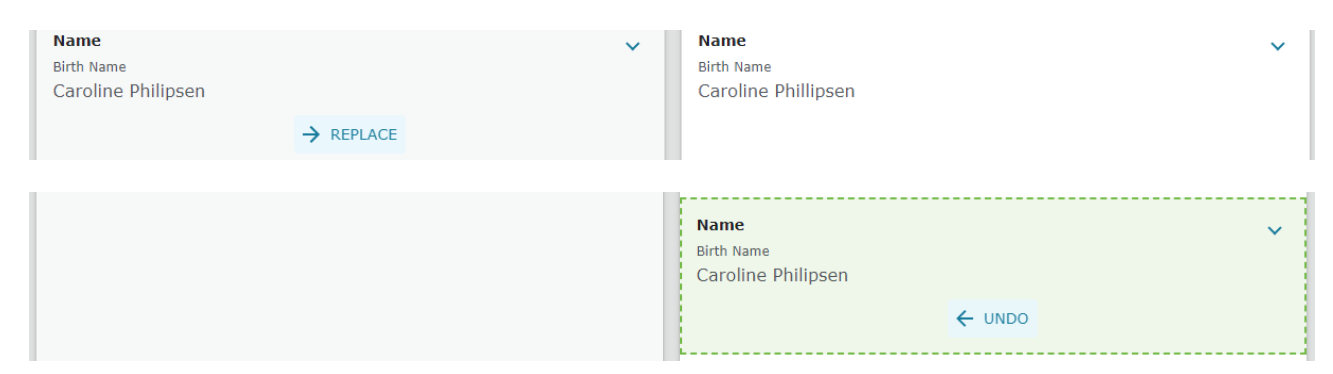

En anden oplysning som automatisk flyttes med over er de 2 ekstra forældre:

| Parents<br>Niels Philipsen<br>Deceased • 2Q1G-85F<br>Ane Nielsdatter<br>Deceased • 2Q1G-85N<br>Siblings<br>Caroline Philipsen<br>1866-Deceased • 2Q1G-856 |
|----------------------------------------------------------------------------------------------------|
|                                                                                                    |

Disse skal efterfølgende 'Merges' med de to forældre, som den overlevende person allerede har. Hvis ikke man ønsker at tage mere med over, så afslutter man denne proces ved at trykke på 'CONTINUE' i øverste eller nederste højre hjørne, hvorefter step 3 dukker op:

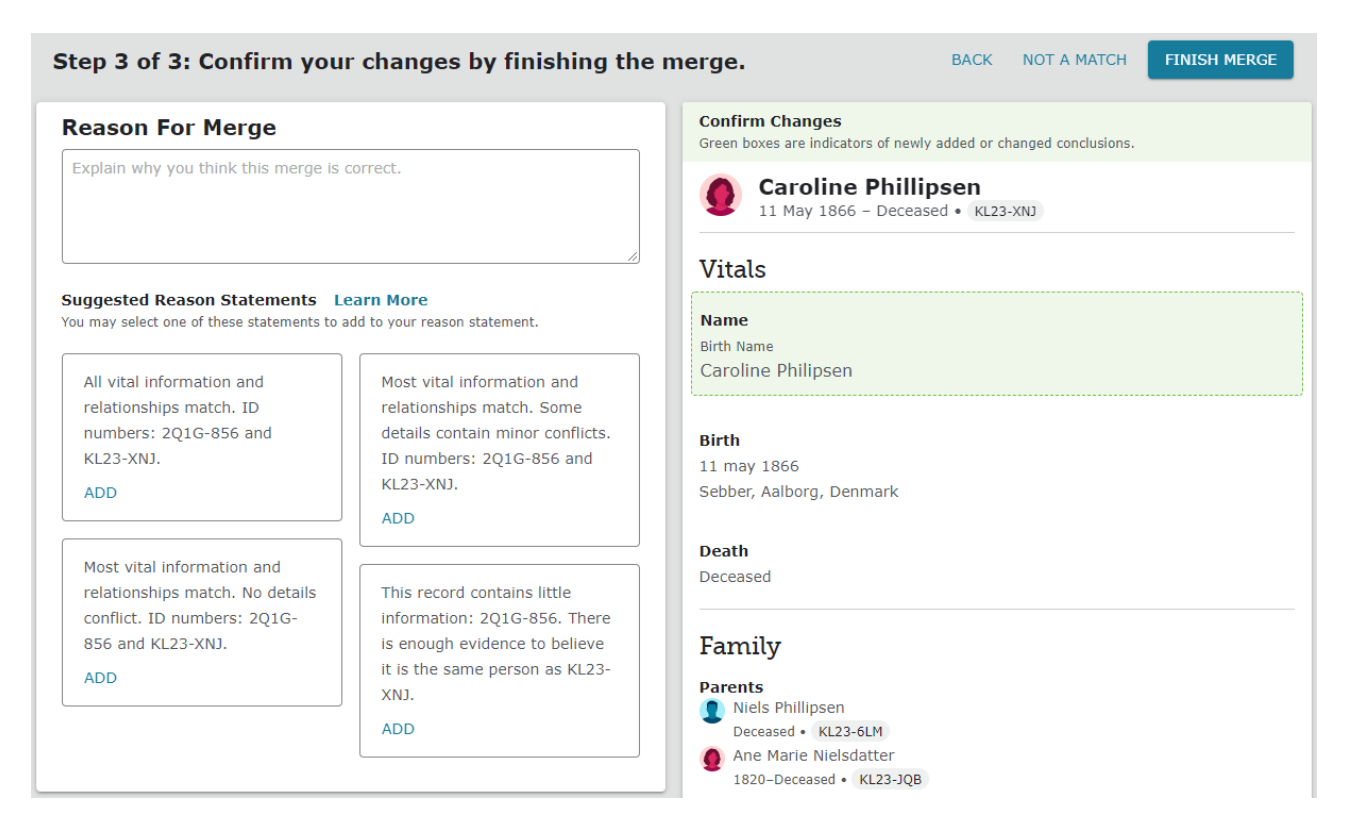

I step 3, som er det sidste step, skal man give en begrundelse for denne sammenfletning. Man kan enten selv skrive en begrundelse ind i feltet øverst til venstre (gerne på dansk) under 'Reason For Merge' eller man kan vælge mellem de 4 'fortrykte' begrundelser ved at trykke på'ADD' under den begrundelse som passer bedste. Jeg vælger i dette tilfælde den nederste til højre. Herefter trykker man på 'FINISH MERGE' i øverste højre hjørne.

Herefter ser optegnelsen således ud for Caroline Philipsen:

|                                                                                                    | <b>et</b> ∰ View Tree ☆ Follow ● <b>f</b> View My Relatio                                                                                                    |
|----------------------------------------------------------------------------------------------------|----------------------------------------------------------------------------------------------------|
| alls Time Line Sources Collaborate Memories Ordina<br>.ife Sketch<br>/itals<br>Detail View<br>Iarane • 0 Sources • Edit<br>arroline Philipsen<br>exe • 0 Sources • Edit<br>emale<br>irth • 0 Sources • Edit<br>1 may 1866<br>iebber, Aalborg, Denmark<br>thristening<br>Add<br>Add<br>Add | <ul> <li>Research Help<br/>Show All </li> <li>Caroline Philipsen<br/>Denmark Church Records, 1484-1941</li> <li>Caroline<br/>Denmark Baptisms, 1618-1923</li> <li>Karoline Fillipsen<br/>Denmark Church Records, 1484-1941</li> <li>Search Records</li> <li>Family Search</li> <li>ancestry:<br/>find my pärt:</li> <li>Mytheritage</li> </ul> |
| Family Members                                                                                                    | Geneanet                                                                                                    |
| Spouses and Children Show All  Add Spouse                                                                                                    | Parents and Siblings Hide All  Add Parent Niels Philipsen                                                                                                    |
| Caroline Philipsen<br>1866-Deceased • KL23-XNJ                                                                                                    | Deceased • 2Q1G-85F<br>No Marriage Events                                                                                                    |
| Add Child with an Unknown Father                                                                                                    | <ul> <li>▲ Children (1)</li> <li>▲ Caroline Philipsen<br/>1866-Deceased • KL23-XNJ</li> <li>▲ Add Child</li> </ul>                                                                                                    |
|                                                                                                    | Niels Phillipsen         Deceased • KL23-6LM         No Marriage Events         Ane Marie Nielsdatter         1820-Deceased • KL23-JQB                                                                                                    |
|                                                                                                    | <ul> <li>Preferred</li> <li>Children (3)</li> </ul>                                                                                                    |
|                                                                                                    | Ane Marie Philipsen<br>1845-Deceased • KL23-HGM  Soren Philipsen<br>1852-Deceased • KL23 FS5                                                                                                    |
|                                                                                                    | Caroline Philipsen                                                                                                    |

Under familie er der nu ekstra forældre, som skal merges og dette gøres som følger. Vi ønsker at beholde de forældre der er på Caroline og hendes søskende. Jeg tager mig først af faderen Niels Philipsen, hvor jeg begynder med at

| Parents ar | nd Siblings                                                                 |   |
|------------|-----------------------------------------------------------------------------|---|
| Hide All 🕂 | Add Parent                                                                  |   |
|            | Niels Philipsen Copy ID<br>Deceased • <u>2Q1G-85F</u><br>No Marriage Events | 1 |

kopiere ID-nr. på den person som vi IKKE skal beholde. Dette gøres ved at trykke på nummer 2Q1G-85F, hvorved der kommer et 'Copy ID' frem som man trykker på – se her til højre.

Herefter trykker man på den Niels Philipsen, som vi ønsker at beholde – KL23-6LM.

| + Add Child                                       |   | 0       | Niels Phi | illipsen<br>☆Follow |
|---------------------------------------------------|---|---------|-----------|---------------------|
| Niels Phillipsen<br>Deceased • KL23-6LM           | } | Birth   | KLZJ-ULN  | Million             |
| No Marriage Events                                | ß | Death   | Deceased  |                     |
| Ane Marie Nielsdatter<br>1820-Deceased • KL23-JQB |   |         | 1 Sources | O Collaborate       |
| Preferred                                         |   |         | Memories  |                     |
| <ul> <li>Children (3)</li> </ul>                  |   | Temple  | BCIE      | SP SS               |
| Ane Marie Philipsen<br>1845-Deceased • KL23-HGM   |   | •C Tree | 2 Person  |                     |

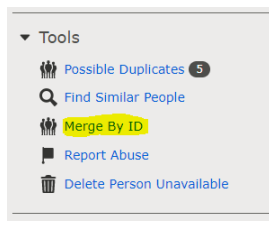

Herved kommer et ekstra felt frem hvor vi vælger 'Person' nederst og herved kommer vi over på denne persons detaljer. Her skal vi ned under 'Tools' og vælge punktet 'Merge By ID', hvorefter følgende billede kommer frem.

I dette felt sættes nummeret ind på den persom man ønsker at merge med og trykker på 'CONTINUE'.

Herved kommer samme 'MERGE' billede frem, hvor man skal gå de 3 step igennem for at samle disse to personer til én.

Det samme gøres nu for moderen.

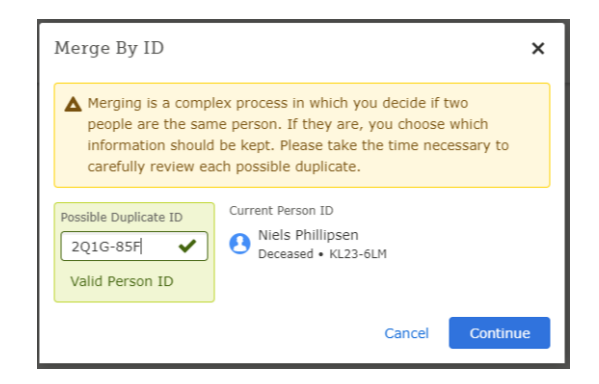

Efter denne oprydning i disse personer, så ser Carolines side således ud:

| Caroline Philipsen     11 May 1866 - Deceased • KL23-XNJ            | ■t <mark>e</mark> View Tree ☆ Follow <sub>●</sub> ∫ <sup>●</sup> View My Relationship |
|---------------------------------------------------------------------|---------------------------------------------------------------------------------------|
| Details Time Line Sources 1 Collaborate 0 Memories 0 Ordinances 💧   |                                                                                       |
| ► Life Sketch                                                       | ▼ Research Help                                                                       |
| <ul> <li>▼ Vitals</li> <li>① Detall View</li> </ul>                 | Caroline Philipsen<br>Denmark Church Records, 1484-1941                               |
| Name • 0 Sources • Edit<br>Caroline Philipsen                       | Caroline<br>Denmark Baptisms, 1618-1923                                               |
| Sex • 0 Sources • Edit<br>Female                                    | Karoline Fillipsen<br>Denmark Church Records, 1484-1941                               |
| Birth • 0 Sources • Edit<br>11 may 1866<br>Sebber, Aalborg, Denmark | ▼ Search Records                                                                      |

Der er nu blot nogle kilder, som FS allerede har fundet på denne person – disse skal lige gennemgås og kobles på personen i FamilyTree. Vi vælger derfor igen 'Show All' øverst til højre.

| ✓ Record Hints                                          |                                                                        |                                                    |                                  |
|---------------------------------------------------------|------------------------------------------------------------------------|----------------------------------------------------|----------------------------------|
| Caroline Philipsen<br>Denmark Church Records, 1484-1941 | Christening:<br>1866, Sebber, Ålborg, Danmark<br>Birth:<br>11 May 1866 | Father: Niels Philipsen<br>Mother: Ane Nielsdatter | Review and Attach<br>Not a Match |
| Caroline     Denmark Baptisms, 1618-1923                | Birth:<br>11 May 1866, Sebbersund, Sebber, Ålborg,<br>Danmark          | Father: Niels Philipsen<br>Mother: Ane Nielsdatter | Review and Attach<br>Not a Match |

Disse 'Record Hints' er kilder som findes i FS. Det er oftest indekseret materiale eller lignende kilder. Jeg vil nu vise hvordan jeg gør dette på den øverste mulige kilde og trykker på 'Review and Attach', hvorved følgende billede kommer frem:

| Parents on Record (2)                                                                                                    | Close Parents from Family Tree (2)                                                                                                    | Close    |
|----------------------------------------------------------------------------------------------------|----------------------------------------------------------------------------------------------------|----------|
| <b>Niels Philipsen</b> (Father)                                                                                                    | Compare Score Compare Compare | Details  |
| Ane Nielsdatter (Mother)                                                                                                    | Compare Ane Marie Nielsdatter (Mother)<br>1820-Deceased • KL23-JQB                                                                                                    | Details  |
| erson of Record and Spouse                                                                                                    | Change 💵 Selected Person and Spouse                                                                                                    | Change a |
| <ul> <li>Caroline Philipsen (Principal)<br/>1866 -</li> <li>Name<br/>Caroline Philipsen</li> <li>Sex<br/>Female</li> <li>Birth<br/>11 May 1866</li> </ul> | Caroline Philipsen (Head)<br>1866-Deceased • KL23-XNJ<br>Name<br>Caroline Philipsen<br>Sex<br>Female<br>Birth<br>11 May 1866<br>Sebber, Ålborg, Denmark                                                                                                    | Cl       |
| Christening<br>1866<br>Sebber, Ålborg, Danmark                                                                                                    | + Add                                                                                                    |          |
| Tag Events                                                                                                    | Reason to Attach Source                                                                                                    |          |
| Name     Sex     Birth     Christening                                                                                                    |                                                                                                    |          |

Attach Historical Records to Family Tree

Dette er en begivenhed fra en kirkebog. Til venstre er de indekserede informations fra optegnelsen og til højre er personen hvortil vi ønsker at tilføje denne kilde.

Øverst til venstre kan man se de indekserede data ('Record') eller et billede af det billede som er blevet indkseret ('Image'). I dette tilfælde nok et billede af kirkebogssiden.

× 🖸 Open in a new window **Caroline** Philipsen Denmark Church Records, 1484-1941 € Name: Caroline Philipsen • Edit Event Type: Christening Event Place: Sebber, Ålborg, Danmark • Edit Event Place (Original): Sebber, Ålborg, Denmark Gender: Female Birth Date: 11 May 1866 • Edit Niels Philipsen • Edit Father's Name: Mother's Name: Ane Nielsdatter • Edit 2 Volume: Volume Note: 1851 - 1873 Page Number Reference: 82 View the original document. The original may contain more information than was indexed. Record Collection: 0 Denmark Church Records, 1484-1941

Dette er hvad der kommer ved 'Record':

#### Dette er hvad der kommer frem ved 'Image':

| Film # 004008 | 1506 <del>v</del>     |                                                                                                    |                                                                                                    |                                                                                                    |                                                                                                    | 0                                               |
|---------------|-----------------------|----------------------------------------------------------------------------------------------------|----------------------------------------------------------------------------------------------------|----------------------------------------------------------------------------------------------------|----------------------------------------------------------------------------------------------------|-------------------------------------------------|
| 🔇 Image 🛛 33  | 4 of 641 🔇            | )                                                                                                    |                                                                                                    |                                                                                                    | 🖸 Open in a new wi                                                                                                    | ndow 🖶 Print 👤 Download 😂 Tools                 |
| + -           | . M. Junic            | Johanne Tra                                                                                                    | James, Collect Sugary taby<br>2. Mile Construction Colored<br>1. Mile Colored Colored<br>1. Miles Colored to Construct<br>1. St. och rotatto retter for | Jud Johan Jorgen fin<br>Rigar Books Joh<br>Magtant Jicht &<br>Magtant Sicht Is                                 | Const Hatta                                                                                                    | **                                              |
| 1.            | I. Ini O              | Hagnette Nice                                                                                                    | 3. 19 1. Solar Sill Schapper                                                                                                    | 1. Styn & Opic Sund<br>2. Styn Cher Rower,<br>4. Cor Sar Still Mark<br>Willing Last Ander<br>Ray Last Cherfhan | Christian and Star and Star Star and Star Star and Star Star and Star Star and Star Star and Star Star and Star Star and Star Charles and Star Charles and Star Charles and Star Charles and Star Charles and Star and Star | 17<br>Varnie - 14 Julie 1770 of Acimbrid e Star |
| ó.            | A. Mai.               | Caroline Thilip                                                                                                    | 11.112 June 126 State State of g                                                                                                    | Hynn Mit Themark<br>Bynn Mat Storred<br>Star an Color tol<br>Cargan Colorigh<br>Hughant Loren                  | alle tellerind .<br>Tortisafen se.<br>Tereinteger<br>Jung                                                                                                    | <i>id.</i>                                      |
| 0.            | 19. Mai               | Thirftime Sarfe                                                                                                    | 12. Store Confliction of Conceptional<br>12. Stores Con Cheristian Cheristians<br>3.11. Store of Store Cheristian Cheristian<br>1500. gallio, America , | Ligar Sentin S<br>Ligar And Man<br>Just Sent Berton<br>May Sent Geng<br>May Sent Cher                          | Penterale<br>and Jacker of Stand<br>and Jacker of Starma<br>Jungin of Starma<br>Jungin of Starma                                                                                                    | 27                                              |
| ▼ Image Index | Informati     Name    | on <i>C<u>ertificane Goodill</u><br/>Event Type Event Type Event T</i> | rent Date Event Place Nevent Place N                                                                                                    | Confermant Corris Partin<br>Ligner Misselfersenered<br>ote Gender Age                                          | Birth Date Birth Yea                                                                                                    | sø.<br>r (Estim Birthplace Death Date           |
| ₽             | Caroline<br>Philipsen | Christening                                                                                                    | Sebber, Ålborg,<br>Danmark                                                                                                    | Female                                                                                                    | 11 May 1866                                                                                                    |                                                 |

I 'Merge' billedet tilføjes dåben som endnu ikke findes i på personen:

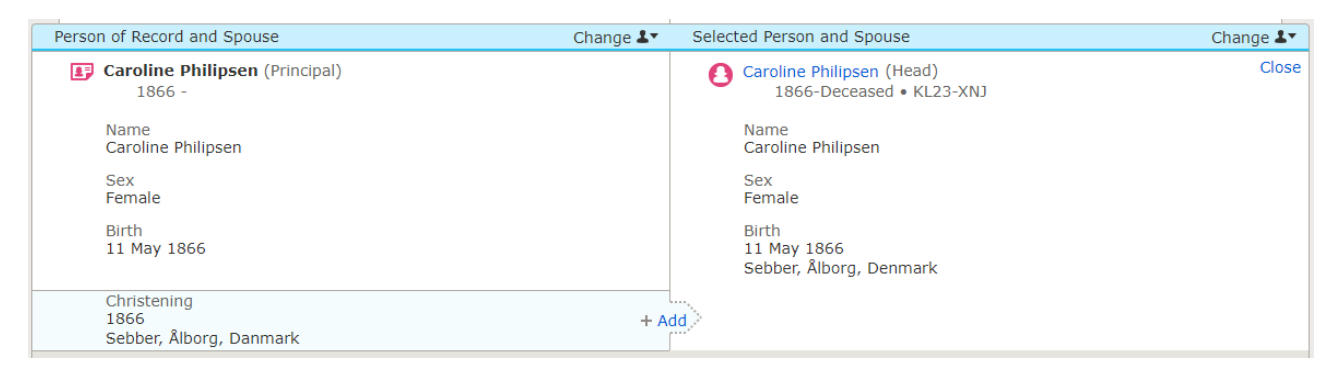

Dette gøres ved at trykke på 'ADD' på pilen, hvorved information flyttes til højre.

| Caroline Philipsen (Head)<br>1866-Deceased • KL23-XNJ<br>Name<br>Caroline Philipsen<br>Sex<br>Female | Close                                                                                                    |
|----------------------------------------------------------------------------------------------------|----------------------------------------------------------------------------------------------------|
| Name<br>Caroline Philipsen<br>Sex<br>Female                                                          |                                                                                                    |
| Sex<br>Female                                                                                        |                                                                                                    |
|                                                                                                    |                                                                                                    |
| Birth<br>11 May 1866<br>Sebber, Ålborg, Denmark                                                      |                                                                                                    |
| Christening<br>Event Date                                                                            | 🄊 Undo                                                                                                    |
| iii 1866                                                                                             |                                                                                                    |
| ✓ Standardized Date                                                                                  |                                                                                                    |
| Event Place                                                                                          |                                                                                                    |
| Sebber, Ålborg, Danmark                                                                              |                                                                                                    |
| ✓ Standardized Place                                                                                 |                                                                                                    |
| Standardized Event Place                                                                             |                                                                                                    |
| 💡 Sebber, Ålborg, Denmark                                                                            | •                                                                                                    |
|                                                                                                    | Birth<br>11 May 1866<br>Sebber, Ålborg, Denmark<br>Christening<br>Event Date<br>☐ 1866<br>✓ Standardized Date<br>Event Place<br>Sebber, Ålborg, Danmark<br>✓ Standardized Place<br>Standardized Event Place<br>Vert Place<br>Standardized Event Place |

Hvis man ønsker det kan man her rette eventuelle dato'er og sted betegnelser, hvis de ikke er som man ønsker det. Hvis man ønsker at benytte 'Map' funktionen under 'Timeline' i FS, så kan man rette til så men benytter de stedbetegnelser som foreslås af FS. Det gør man ved at rette teksten og vælge det som foreslås af FS.

| C  | vistoping                                                            |        |
|----|----------------------------------------------------------------------|--------|
| Ev | ent Date                                                             | 🄊 Undo |
| Ľ  | 1866                                                                 |        |
| v  | • Standardized Date                                                  |        |
| Ev | ant Place<br>Sebber, Ålborg, Danmar                                  |        |
| _  | Sebber Ålborg Danmar                                                 | ^      |
|    | Sebbel, Abbilg, Dalina                                               |        |
|    | <ul> <li>Sebber, Alborg, Denmark</li> <li>Lutheran Parish</li> </ul> |        |

Herefter trykke på 'Attach'. På forældrene trykker man på 'Compare' kobler herved kilden på forældrene.

Event Place

Sebber, Ålborg, Denmark
 Standardized Place

Kilden findes nu på personerne – her ved Caroline:

|          | • Ca                    | aroline Philipsen<br>May 1866 - Deceased • KL23-XNJ                  |                                                 | ■t <mark>e</mark> View Tree ☆ Follow ●                                                                          | $\int^{\bullet}$ View My Relationship |
|----------|-------------------------|----------------------------------------------------------------------|-------------------------------------------------|----------------------------------------------------------------------------------------------------|---------------------------------------|
| Details  | Time Line               | Sources 2 Collaborate 0                                              | Memories 0 Ordinances                           |                                                                                                    |                                       |
| Sourc    | ces                     |                                                                      |                                                 |                                                                                                    |                                       |
|          | Detail View             | + Add Source S Options                                               |                                                 |                                                                                                    |                                       |
|          | Date                    | Title                                                                |                                                 | Created By                                                                                                    |                                       |
| ية:<br>1 | 1866<br>View • Edit •   | Caroline Philipsen, "Denmark Chu<br>Review Attachments • Detach • Re | rch Records, 1484-1941"<br>port Abuse • Tag (4) | November :<br>Peter Højva<br>Christenser                                                                        | 3, 2020 X<br>ing<br>1                 |
| r        | https://family:         | search.org/ark:/61903/1:1:QGSD-Q                                     | RR7                                             |                                                                                                    |                                       |
| I        | Indexed Informa<br>Hide | tion                                                                 |                                                 |                                                                                                    |                                       |
|          |                         | Caroline Philipsen<br>Denmark Church Records, 14                     | 84-1941                                         | Ð                                                                                                    |                                       |
|          |                         | Name:                                                                | Caroline Philipsen • Edit                       |                                                                                                    |                                       |
|          |                         | Event Type:                                                          | Christening                                     |                                                                                                    |                                       |
|          |                         | Event Place:                                                         | Sebber, Ålborg, Danmark • Edit                  | Alarman arms to arm                                                                                             |                                       |
|          |                         |                                                                      |                                                 | The second second second second second second second second second second second second second second second se |                                       |

Ved at trykke på linket kommer man direkte til kilden.

Nu skal samme rutine gøres på resterende kilder.

Der er ved dette arbejde nu kommet en anden gevinst ind fra sidelinjen – vi har fået flere informationer omkring Carolines moder:

| Ane Marie Nielsdatter     4 October 1820 - Deceased • KL23-JQB          | ■ដើ View Tree 🏠 Follow 🌒 🗘 View My Relationship      |
|-------------------------------------------------------------------------|------------------------------------------------------|
| Details Time Line Sources (9) Collaborate (0) Memories (0) Ordinances 🔝 |                                                      |
| <ul> <li>Life Sketch</li> </ul>                                         | ▼ Research Help                                      |
|                                                                         | Show All 22                                          |
| ▼ Vitals                                                                | Possible Duplicate                                   |
| O Detail View                                                           | Ane Nielsdatter • 2Q1G-8WC                           |
| Name • 8 Sources • Edit<br>Ane Marie Nielsdatter                        | Possible Duplicate<br>Ane Nielsdatter • 2Q1R-CMB     |
| Sex • 5 Sources • Edit<br>Female                                        | Possible Duplicate<br>Ane Nielsdatter • 2Q1T-HZG     |
| Birth • 5 Sources • Edit                                                | P Ane Nielsdatter                                    |
| 4 October 1820<br>• Jutland, Denmark                                    | Denmark Baptisms, 1618-1923                          |
| Christening • 0 Sources • Edit                                          | Denmark Church Records, 1484-1941                    |
| Sebber,Aalborg,Denmark                                                  | Ane Nielsdatter     Denmark Church Records 1484-1941 |
| Death • 0 Sources • Edit<br>Deceased                                    | Possible Missing Child                               |
| Burial                                                                  |                                                      |
| <b>₽</b> Add                                                            | <ul> <li>Search Records</li> </ul>                   |
|                                                                         |                                                      |

Her er der også en del dubletter og mulige kilder, som skal gennemgås og kontrolleres inden de kobles på personen i FamilyTree.

Efter at have gået disse igennem, så ser familine nu således ud:

![](_page_14_Figure_2.jpeg)

Her ud fra moderen Ane Marie Nielsdatter, hvor også hendes forældre og søskende er dukket op.

Arbejdet fortsætter nu med, at finde flere kilder og eksisterende ane-grene på FS, som kan hægtes på denne nye gren af det store slægtstræ. Som ovenstående viser, så ligger alle disse kviste af personer kun og venter på, at brugerne skal samle disse så det går fra kviste til grene på slægtstræet.

Man har også på FS en nem mulighed for, at søge efter yderligere informationer til personerne fra forskellige 'Partner-sider'. FS arbejder nemlig sammen med forskellige andre hjemmesider så som MyHeritage, Ancestry, FindMyPast mv. Fra personsiden i FS er det nemt at lave en søgning på personen i de andre databaser.

Jeg vise hvordan dette fungerer udfra vores oprindelige person Caroline Philipsen.

https://www.familysearch.org/tree/person/details/KL23-XNJ

![](_page_14_Figure_8.jpeg)

![](_page_15_Picture_1.jpeg)

Vi begynder med at trykke på 'FamilySearch', hvorved der laves en søgning i hjemmesiden egne data – nøjagtig som hvis man brugte 'Search/Records' men her er søge kriterierne automatisk skrevet ind.

| Caroline Philip<br>1866-Deceased • KL2:<br>Show More                | sen<br>3-XNJ                      | Birth<br>11 May 1866<br>Sebber, Alborg, Denmark<br>Death<br>Deceased | :                                                                                                    | Spouse<br>Laurits Chri | stian Christensen   Parents  Nels Philipsen  Ane Marie Nielsdatter                           | ×                |
|---------------------------------------------------------------------|-----------------------------------|----------------------------------------------------------------------|----------------------------------------------------------------------------------------------------|------------------------|----------------------------------------------------------------------------------------------|------------------|
| Refine your search:                                                 | Records                           | Collections                                                          |                                                                                                    |                        |                                                                                              |                  |
| Deceased Ancestor's<br>Information<br>Alternate Name<br>First Names | Search<br>1-20 of 2               | Results from Historical Records                                      | Filter by collections<br>Birthplace: 'Ålborg, Denmark' Birth Year (Range): 1864 -                    | 1868 Marriag           | e place: 'Ålborg, Denmark' Marriage Year (Range): 1901 - 1905                                |                  |
| Caroline                                                            | Number                            | of results to show: 20 50 100                                        |                                                                                                    |                        | Exp                                                                                          | ort Results 1-20 |
| Last Names                                                          |                                   | Name                                                                 | Events                                                                                               |                        | Relationships                                                                                | View             |
| Philipsen                                                           | Caroline                          | Philipsen                                                            | birth: 11 May 1866                                                                                   |                        | father: Niels Philipsen                                                                      | - 🗊 💿            |
| Search with a life event:                                           | Principal<br>Denmar               | k Church Records, 1484-1941                                          | christening: 1866 Sebber, Ålborg, Danmark                                                            |                        | mother: Ane Nielsdatter                                                                      |                  |
| Birthplace 'Ålborg, Denmark'                                        | Karoline<br>Principal<br>Denmar   | Philipsen<br>k Census, 1890                                          | birth: 1867<br>residence: 1890 Ålborg, Danmark                                                       |                        | other: Thomas Pedersen, Mette Juditte Marie Pedersen, Carl Pedersen, Niels<br>Peter Pedersen | <b>F</b> 0       |
| 1864 1868<br>Marriage Place                                         | Karoline<br>Principal<br>Denmar   | Fillipsen<br>k Church Records, 1484-1941                             | birth: 11 May 1866 Sebbersund<br>confirmation: 24 April 1881 Sebber, Ålborg, Danmark                 |                        | father: Niels Fillipsen<br>mother: Ane Nielsdatter                                           | •: 🗊 🛛           |
| 'Ålborg, Denmark'       Marriage Year (Range)       1901       1905 | Caroline<br>Principal<br>Michigar | Anthony Phillips                                                     | birth: 28 October Denmark<br>1865<br>death: 21 November Dewitt, Clinton, Michigan, United St<br>1931 | ates                   | father: Carl Jacobson                                                                        | Ð                |
| Residence<br>Death<br>Any                                           | Karoline<br>Principal<br>Denmar   | Phillipsen<br>k Census, 1901                                         | birth: 11 May 1866<br>residence: 1901 Ålborg, Danmark                                                |                        |                                                                                              | -: = 0           |
| Search with a relationship:<br>Spouse<br>Father                     | Karoline<br>Principal<br>Denmar   | Phillipsen<br>k Census, 1880                                         | birth: 1867<br>residence: 1880 Sebber, Slet, Ålborg, Danmark                                         |                        | other: Ane Nielsen                                                                           | F 0              |
| Mother                                                              | Carolina                          | Dhillinean                                                           | Neth- Denmark                                                                                        |                        |                                                                                              |                  |

De små symboler til højre viser, at 3 af de fundne kilder allerede er koblet på en person – i dette tilfælde 'vores' person. Det viser det først lille 'træ' symbol. Men der er også 3 mulige kilder, som endnu ikke er koblet på. Disse bør man nu undersøge.

### ancestry

Lad og forsøge os med en søgning på 'Ancestry', hvorved følgende billede kommer frem.

Her gør FS os opmærksom på, at man laver en søgning udenfor FS hjemmesiden.

Tryk på 'OK' for at acceptere dette.

![](_page_15_Picture_9.jpeg)

| All                                                                                                    | results for Caroline Philip                                                      | sen                                                                                                    |
|----------------------------------------------------------------------------------------------------|----------------------------------------------------------------------------------|----------------------------------------------------------------------------------------------------|
| Search Filters                                                                                                    | Results 1-20 of 48,118                                                           | Records Categories                                                                                                    |
| Broad Exact<br>Caroline<br>Philipsen<br>Born: 1866                                                                                                    | To get better results, add more information su<br>Edit your search or learn more | ch as <b>Death Info</b> —even a guess will help.                                                                                                    |
| <ul> <li>In: Sebber, Alborg, De</li> <li>Married: 1903</li> <li>In: Vor Frue, Ålborg, D</li> <li>4 more search fields: Hide additional fields </li> <li>Gender: Female</li> <li>Parents: Niels Philipsen, Ane Marie Nielsdatter</li> <li>Spouse(s): Laurits Christian Christensen</li> </ul> | Denmark, Church Records, 1812-1918<br>BIRTH, BAPTISM & CHRISTENING<br>View Image | Name <b>Caroline Philipsen</b><br>Birth 11 Maj 1866 (11 May 1866)<br>Marriage 25 Maj 1903 (25 May 1903)<br>Ålborg, Ålborg Amt, Danmark<br>(Denmark) |
| Collection: All Collections   Edit Search   New Search   Update                                                                                                    | Denmark, Church Records, 1812-1918<br>BIRTH, BAPTISM & CHRISTENING<br>View Image | Name <b>Caroline Philipsen</b><br>Birth 11 Maj 1866 (11 May 1866)<br>Baptism 21 Maj 1866 (21 May 1866)<br>Danmark (Denmark)                         |
| Filter by                                                                                                    |                                                                                  |                                                                                                    |

Har man konto på siden, vil man kunne se ovenstående resultater, som efterfølgende kan undersøges nærmere.

### MyHeritage

Jeg vil også prøve lykken hos 'MyHeritage'. Her vil man også få at vide, at man forlader FS og søger på en side udenfor FS.

| <b>MyHeritage</b>                       | Hje              | em Slæ                                  | egtstræ Opda                                     | agelser                                            | DNA                   | Sundhed | Udforsk          |
|-----------------------------------------|------------------|-----------------------------------------|--------------------------------------------------|----------------------------------------------------|-----------------------|---------|------------------|
| For- og mellemnavn(e)                   | Phili            | avn                                     | Fødselsår                                        | [                                                  | Sted                  | ()      | Søg              |
| TILFØJ OPLYSNINGER                      | sel: maj 11, 186 | 6 - Sebber, Ålborg, Der                 | mark Far                                         | Mor Ægtefæ                                         | lle Død               | + Mere  | Start ny søgning |
| INDSNÆVRING EFTER KATEG                 | ORI              | Viser 1–20 af 831.3                     | 41 resultater for Caroline                       | Philipsen i Alle sam                               | linger                |         |                  |
| Alle samlinger                          |                  | Caroline Ph                             | <u>ilipsen</u>                                   |                                                    |                       |         |                  |
| Folketællinger og stemmelister          | 10.000+          | ୍କ FamilySear                           | h Family Tree                                    |                                                    |                       |         |                  |
| Stamtræer                               | 10.000+          | Fødsel<br>Forældre                      | 11. maj 1866 - Sebber<br>Niels Philipsen, Ane P  | rsund, Sebber, Ålborg,<br>Philipsen (født Nielsdat | Denmark<br>ter)       |         | Se optegnelse    |
| Fødsel, ægteskab & død                  | 10.000+          |                                         | 1 2                                              | · · ·                                              | ·                     |         |                  |
| Billeder                                | 10.000+          | Caroline Ph                             | <u>ilipsen</u>                                   |                                                    |                       |         |                  |
| Militær                                 | 2.895            | 🖞 Danmarks k                            | irkebøger, 1576-1919                             |                                                    |                       |         |                  |
| Indvandring og rejser                   | 10.000+          | Fødsel / Dåb<br>Forældre                | 11. maj 1866 - Sebber<br>Niels Philinsen, Ane N  | r, Ålborg, Denmark<br>lielsdatter                  |                       |         | Rear Bridger Co. |
| Aviser                                  | 217              | T of definite                           | Niela i milpaen, Ane N                           | (is)Statter                                        |                       |         |                  |
| Bøger & publikationer                   | 10.000+          |                                         |                                                  |                                                    |                       |         | Se optegneise    |
| Offentlige Registre                     | 10.000+          | Concline Di                             |                                                  |                                                    |                       |         |                  |
| Skoler & universiteter                  | 9.344            | <del>Caroline Pr</del><br>୶ FamilySearc | h Family Tree                                    |                                                    |                       |         |                  |
| Kataloger, Vejledninger &<br>Referencer | 10.000+          | Fødsel<br>Forældre                      | 11. maj 1866 - Sebber<br>Niels Phillipsen, Ane M | r, Aalborg, Denmark<br>Vlarie Phillipsen (født N   | vielsdatter)          |         |                  |
| Historier, errindringer og              | 186              | Søskende                                | Soren Phillipsen, Ane                            | Marie Svendsen Himn                                | nelstrup (født Philip | isen)   | Se optégnelse    |

#### 'Slægtshistorisk Center' – Aarhus Stav

SlaegtsHistoriskDag@gmail.com

![](_page_17_Picture_1.jpeg)

Lad os til sidst prøve lykken på 'FindMyPast':

|                                                                                       |           | Find Photo Collection<br>Snapskots in Time<br>Search now                                                                                                    | ×        |
|---------------------------------------------------------------------------------------|-----------|----------------------------------------------------------------------------------------------------|----------|
| Results for W                                                                         | orld rea  | cords (III record                                                                                                    | sets     |
| Your search                                                                           | Clear All | 0 results found                                                                                                    |          |
| First name(s)                                                                         |           | Broaden your search for more results:                                                                                                    |          |
| Caroline                                                                              | ×         | la dude commen univiting of Differen                                                                                                    | -        |
| 🕏 Include name variants 🛈                                                             |           | Remove location criteria                                                                                                    | →        |
| Last name                                                                             |           | Find alternative spellings of <b>Caroline</b> by searching with <b>Car</b> *                                                                                                    | <b>→</b> |
| Philipsen                                                                             | ×         | Increase Year of Birth range to -/+ 10 years                                                                                                    | <b>→</b> |
| Include name variants ()       Year Of Birth     Give or take       1866     -/+ 2yrs | •<br>• ×  | Get the most out of your search<br>Using wildcards<br>Wildcards are a powerful way to find records with alternative spellings, transcription errors or evolving names. Read about how<br>wildcard searches can help you find your ancestors. |          |

Her var ingen gevinst – det kunne der have været, hvis hun var udvandret til eks. USA.

#### Konklusion

Med dette dokument har mit formål været, at vise hvilke muligheder der findes ved at bruge FS og alle de gratis muligheder der findes på hjemmesiden. Måske kan dette overbevise brugere om, at FS kan bruges som et arbejdsbord/notesblok.

Et andet anke der ofte er blevet nævnt omkring FS er, at den er på engelsk. Men faktisk kan man skifte sprog til DANSK, hvis man ønsker dette. Dette gøres nederst på siden på den lille globus, hvorved et billede kommer frem, hvor man kan ændre til andre sprog.

Det skal dog nævnes, at ikke alle funtionaliteter har fra starten været tilgængelige hvis man vælge Dansk. Men FS arbejder på at alle funktionaliteter er på alle sprog. Skulle man opleve, at der er noget som mangler på dansk, som var på den engelske version, så kan man jo blot skifte over til engelsk igen.

Ved at bruge nogle timer på hjemmesiden, så er det nu lykkedes mig, at få samlet nogle af alle disse kviste og få det stykket sammen til en lille gren på det globale slægtstræ for menneskeheden:

![](_page_18_Figure_6.jpeg)

![](_page_18_Picture_7.jpeg)

| $\bigcirc$ | Български | $\bigcirc$ | Itali |
|------------|-----------|------------|-------|
| $\bigcirc$ | Česky     | $\bigcirc$ | ភារ   |
| $\bigcirc$ | Dansk     | $\bigcirc$ | Мон   |
| $\bigcirc$ | Deutsch   | $\bigcirc$ | Ned   |
| 0          | English   | $\bigcirc$ | Nor   |
| $\cap$     | Fenañol   | $\cap$     | Pols  |

| Peder Christensen<br>1843-Deceased • KZHK-9JR                                                            | Christen Larsen<br>1818-Deceased • GMD1-B78<br>Marriage: 15 February 1850 Ane Andersdatter<br>1822-1866 • LVHC-3X5 | 0 |
|----------------------------------------------------------------------------------------------------|----------------------------------------------------------------------------------------------------|---|
| Marriage: 29Dec1865                                                                                      | Children                                                                                                    |   |
| Marie Erlandsdr<br>1843-Deceased • K4B9-HN7                                                              |                                                                                                    |   |
| ✓ Children                                                                                               | Add Father                                                                                                    |   |
| Laurits Christian Christensen<br>1874-Deceased • G4H2-DR5                                                | Add Mother                                                                                                    |   |
| Marriage: 9 April 1903<br>Vor Frue, Alborg, Denmark<br>Caroline Philipsen<br>1866-Deceased • KL23-XNJ    |                                                                                                    |   |
| ✓ Children                                                                                               | Add Father                                                                                                    |   |
| Niels Philipsen<br>1788-1867 • KL23-6LM                                                                  | Add Mother                                                                                                    |   |
| Marriage: 20 July 1844<br>Sebber, Alborg, Denmark<br>Ane Marie Nielsdatter<br>1820-Derceased • KI 23 JOB |                                                                                                    |   |
| ✓ Children                                                                                               | Viels Larsen     1792-Deceased • G7CM-B63     Marriage: 18 Jun 1889     Cables & Marriage: 18 Jun 1889             | 6 |
|                                                                                                    | Cathrine Nielsdatter<br>1794–1886 • K63G-9TV                                                                       |   |

Det er også lykkede at finde hendes søskende med ægtefæller og børn.

![](_page_19_Picture_3.jpeg)

De små lyseblå ikoner viser, at der på nogle af familiemedlemmerne er mulige kilder, som nu kan undersøges og kobles på de enkelte personer.

Jeg håber, at dette måske kan overbevise flere til at bruge hjemmesiden til at søge efter mere information om anerne og deres familier. Hvis der blot er endnu flere som nu har mod på, at prøve lykken, så er mit mål nået.

På FS bliver der hver uge tilføjet millioner af nye søgbare data fra hele verden. Måske kan nogle af disse være på din familie. Ved at sætte 'Following' ('Følger') på de personer man vil følge på FS, så bliver der automatisk (hver uge eller måned) sendt opfølgningsmails til dig, hvor du orienteres når der ændres noget på personen. Man kan også

blive orienteret, hvis der bliver fundet nye kilder på personen.

![](_page_20_Picture_4.jpeg)

På opstartsiden på FS er der også en oversigt ('Recommended Tasks') over personer i din del af slægtstræet, som har mulige kilder. Disse kan man så gå igennem og måske finde lige den information man har eftersøgt i årevis.

![](_page_20_Picture_6.jpeg)

Skulle der være spørgsmål til det som er blevet vist i denne vejledning eller til brugen af FS, så er du meget velkommen til at kontakte os på Facebook i gruppen 'Slægtshistorisk Dag' eller på nedenstående mailadresse.

Der kan også på 'Danske Slægtsforskere's hjememside findes yderligere vejledninger:

https://slaegt.dk/kom-i-gang/de-vigtigste-kilder/andre-indgange-til-kilderne/

Fortsat god fornøjelse med brugen af FamilySearch.

Mvh

#### Peter Højvang Christensen

'Slægtshistorisk Center' – Aarhus Stav

SlaegtsHistoriskDag@gmail.com